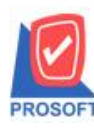

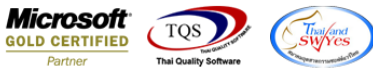

## ระบบ Inventory Control

## รายงานต้นทุนเบิกกรณีที่ Export เป็น Excel File CSV เพิ่มแสดง Column เลขที่ใบจ่ายสินค้า

1.เข้าที่ระบบ Inventory Control > IC Report >รายงานต้นทุนเบิก

| WINSpeed                                                                                                    |     |                                                                                                    |                         |                                                                   |                                                   |                                           |
|----------------------------------------------------------------------------------------------------|-----|----------------------------------------------------------------------------------------------------|-------------------------|-------------------------------------------------------------------|---------------------------------------------------|-------------------------------------------|
| 🕜 ນ\$ອັກ ຕັວຂຢາຈ ຈຳກັດ<br>ອີ 📄 Enterprise Manager<br>ອີ – 🖬 Accounts Payable<br>ອີ – Accounts Receivable                                                                                                    | -   | C Invertory<br>Control                                                                                                    |                         | Database : Wil<br>Branch : สำนั<br>Login : adn<br>Version: 10.0.0 | NS_Demo<br>ถ้กงานใหญ่<br>nin<br>1901 Build on 201 | Server : BALLEII\SQL2008<br>3-07-02 08:30 |
| Cheque and Bank     General Ledger     General Ledger     General Ledger     Chata Entry     Chata Entry     Chata Entry     Chata Entry     Cloats Entry     Cloats Entry     Cloats Serial Reports     Cloats Serial Reports     Cloats Serial Reports     Cloats Serial Reports     Cloats Serial Reports     Cloats Serial Reports     Cloats Serial Reports     Cloats Serial Reports     Pil C Compare Unit Reports     Pil C Reprocess & History     Pil C Reprocess & History     Pil C Reprocess & History     Pil C Reprocess & History     Pil C Reprocess & History     Pil C Reprocess & History     Pil C Reprocess & History     Pil C Reprocess & History     Pil C Reprocess & History     Pil C Reprocess & History     Pil C Reprocess & History     Pil C Reprocess & History     Pil C Reprocess & History     Pil C Reprocess & History     Consignment     Mussenger Management     Company Manager     Customer Relationship Manage     Job Cost | E . | <ul> <li>ใบขอเบิก</li> <li>ไปเมือง</li> <li>ไปเบิก</li> <li>รับอิหลากการเบิก</li> <li>แผนรับชินด้าผลิตเสร็จ</li> <li>รับอินด้าผลิตเสร็จ</li> <li>รับอินด้าผลิตเสร็จ</li> <li>จะเมินด้าผลิตเสร็จ</li> <li>อะเมืองย้ายชินด้า</li> <li>อะเมือชชินด้า (ออก)</li> <li>โอนย้ายชินด้า (เร็า)</li> <li>โอนย้ายชินด้า (เร็า)</li> <li>โอนย้ายชินด้า (เร็า)</li> <li>โอนย้ายชินด้า (เร็า)</li> <li>โอนย้ายชินด้า (เร็า)</li> <li>โอนย้ายชินด้า (เร็า)</li> <li>โอนย้ายชินด้า</li> <li>ตรวจนับชินด้า</li> <li>ตรวจนับชินด้า</li> <li>ปรับปรุงเพิ่มลอสินด้า</li> <li>ปรับปรุงเพิ่มอสินด้า</li> <li>ปรับปรุงเพิ่มอสินด้า</li> <li>ปรับปรุงเพิ่มอสินด้า</li> <li>ปรับปรุงเพิ่มอสินด้า</li> <li>ปรับปรุงเพิ่มอสินด้า</li> <li>ปรับปรุงเพิ่มอสินด้า</li> <li>ปรับปรุงเพิ่มอสินด้า</li> <li>ปรับปรุงเพิ่มอสินด้า</li> <li>ปรับปรุงเพิ่มอสินด้า</li> <li>ปรับปรุงเพิ่มอสินด้า</li> <li>ปรับปรุงเพิ่มอสินด้า</li> <li>ปรับปรุงเพิ่มอสินด้า</li> <li>พินทุนเบิก</li> <li>ด้นทุนโอนย้ายสินด้าสุด</li> <li>ด้านทุนโอนย้ายสินด้าสุด</li> <li>ดำนวนรวมสินด้าสุด</li> </ul> | โอนย้ายสินค้าออกคงเหลือ |                                                                   |                                                   |                                           |

## 2. กำหนด Range Option ในการเรียกดูข้อมูล จากนั้น Click > OK

| 🗐 รายงานต้นทุนเบิก (แบบแจกแจง) 📃 💷 🔀 |            |         |            |   |  |  |  |  |  |  |
|--------------------------------------|------------|---------|------------|---|--|--|--|--|--|--|
| Report Options                       | ดันบนเบ็ก  |         |            | - |  |  |  |  |  |  |
| รายงานแบบ                            | 🖲 แจกแจง   | 0       | ধর্ম       |   |  |  |  |  |  |  |
| Date Options                         | Today      |         |            | - |  |  |  |  |  |  |
| จากวันที่เอกสาร                      | 29/06/2561 | 📑 ถึง 🗌 | 29/06/2561 |   |  |  |  |  |  |  |
| รายการเอกสาร                         |            | 💌 ถึง   |            | - |  |  |  |  |  |  |
| จากเลขที่เอกสาร                      |            | 💌 ถึง   |            | - |  |  |  |  |  |  |
| จากรหัสแผนก                          |            | 🔻 ถึง   |            | - |  |  |  |  |  |  |
| จากรหัสสินค้า                        |            | 🔻 ถึง   |            | - |  |  |  |  |  |  |
| จากรหัสประเภทสินค้า                  |            | 🔻 ถึง   |            | - |  |  |  |  |  |  |
| จากรหัสหมวดสินค้า                    |            | 💌 ถึง   |            | - |  |  |  |  |  |  |
| จากรหัสยี่ห้อสินค้า                  |            | 💌 ถึง   |            | - |  |  |  |  |  |  |
| จากรหัสกลุ่มสินค้า                   |            | 🔽 ถึง   |            | - |  |  |  |  |  |  |
| จากรพัส Job                          |            | 🔽 ถึง   |            | - |  |  |  |  |  |  |
| จากรหัสคลัง                          |            | 🛨 ถึง   |            | - |  |  |  |  |  |  |
| จากรหัสที่เก็บ                       |            | 🔻 ถึง   |            | - |  |  |  |  |  |  |
| รหัสผู้เบิกสินค้า                    |            | 🔻 ถึง   |            | • |  |  |  |  |  |  |
|                                      |            |         |            |   |  |  |  |  |  |  |
| Range Import SQL 📝 OK 🖫 Close        |            |         |            |   |  |  |  |  |  |  |

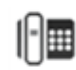

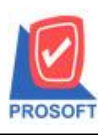

## บริษัท โปรซอฟท์ คอมเทค จำกัด 2571/1ซอฟท์แวร์รีสอร์ท ถนนรามคำแหงแขวงหัวหมากเขตบางกะปิกรุงเทพฯ 10240 โทรศัพท์: 0-2739-5900 (อัตโนมัติ) โทรสาร: 0-2739-5910, 0-2739-5940 http://www.prosoft.co.th

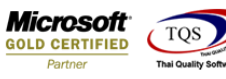

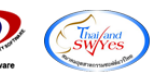

| 3.เลือก 🚺 เพื่อ Expor                                                                                                    | t File                                                                                                    |                                                                         |                                                                               |                                                                                           |
|----------------------------------------------------------------------------------------------------|----------------------------------------------------------------------------------------------------|-------------------------------------------------------------------------|-------------------------------------------------------------------------------|-------------------------------------------------------------------------------------------|
| 🗱 🔒 🍤 · 👌 ·                                                                                                    |                                                                                                    | รายงานต้นหุนเปิก (แบบแจกแจง) - Excel                                    |                                                                               | ? 📼 – 🗗 :                                                                                 |
| ไฟล์ หน้าแรก แทรก เส้าโครงหน้ากระดาษ สูตร                                                                                                    | ข้อมูล รีวิว มุมมอง                                                                                                    |                                                                         |                                                                               | ลงซ้องข้าโช่                                                                              |
| №         №         №         №         №         №         №         №         №         №         №         №         №         №         №         №         №         №         №         №         №         №         №         №         №         №         №         №         №         №         №         №         №         №         №         №         №         №         №         №         №         №         №         №         №         №         №         №         №         №         №         №         №         №         №         №         №         №         №         №         №         №         №         №         №         №         №         №         №         №         №         №         №         №         №         №         №         №         №         №         №         №         №         №         №         №         №         №         №         №         №         №         №         №         №         №         №         №         №         №         №         №         №         №         №         №         № | · 三 二 ● ◆ ・ 計 แกรลอัลด์ ・ ・ ・ ● 二 二 ・ ・ ・ ・ ・ ・ ・ ・ ・ ・ ・ ・ ・ ・                                                                      | •<br>% ) €2 20<br>การจัดรูปแบบ จัดรูปแบบ<br>สับเลข เจ<br>มันสรารง ส่งส์ | เมีย่<br>เมีย่<br>เช่ง<br>เช่ง<br>เช่ง<br>เช่ง<br>เช่ง<br>เช่ง<br>เช่ง<br>เช่ | ∑ หลามอัตโนปล × 2<br>↓ เดิม × ศิงงกำตับ ตันหาและ<br>๕ สัง × และกรอง * เดือก ×<br>การแก้ใช |
| AT18 - : × ✓ fx                                                                                                    |                                                                                                    |                                                                         |                                                                               |                                                                                           |
| AB AC AD AE<br>1 ReceEmpN ReceEmpN brchName brchNamel Brc                                                                                                    | AF         AG         AH         AI         AJ           hCode         GoodName         GoodCode         GoodunitNi         Goodunit | AK AL AM AN<br>InveName InveCode LocaCode                               | AO AP AQ AR<br>LocaName LocaName Jobcode JobName J                            | AS AT AU AV<br>obNameE deptName deptNa refdocuno                                          |
| 2 0                                                                                                    | 1 17SPG287(PCS                                                                                                    | คลังรามคำแหง 1 1                                                        | โซน A                                                                         | WHDP6104-00001                                                                            |

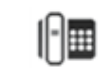